## PROCESO DE FIRMA DESDE EL MÓVIL CON CERTIFICADO ELECTRÓNICO INSTALADO EN EL DISPOSITIVO:

Es posible firmar un documento desde el móvil, obteniendo el justificante de pago y presentación.

Para ello es necesario:

- Tener instalado certificado digital en el móvil.
- Tener instalado app 'Cliente móvil @Firma'.

Los pasos a seguir son:

En la ventana de firma de los documentos, hay que elegir la opción "firmar con FIRe".

FIRe: es la plataforma de firma electrónica del Gobierno de España.

| fIRe                                                                        | FIRma Electrónica                                                                                                    | in the second second second second second second second second second second second second second second second |
|-----------------------------------------------------------------------------|----------------------------------------------------------------------------------------------------|----------------------------------------------------------------------------------------------------|
| Se usará la platafor                                                        | ma FIRe ~Firma Electrónica del Gobierno                                                                                                    | o de España~                                                                                                    |
| Podrá elegir entre u<br>o firmar con un <b>cer</b><br>(si dispone de él o c | tilizar <b>Autofirma</b> y firmar con un certificado<br>t <mark>ificado de firma en la nube</mark> , como el <b>certi</b><br>le Usuario de Cl@ve Permanente que posibil | del equipo o DNIe,<br><b>ficado de Cl@ve</b><br>ite obtenerlo online).                                          |
| Por tratarse de una pl<br>y deberá contactar di                             | lataforma y herramientas externas no será posib<br>recta <del>mente con sus</del> servicios de soporte. 👔                                                               | le dar soporte al ciudadar                                                                                      |
|                                                                             | Firmar                                                                                                    | Volver                                                                                                    |

Seleccionar la opción de "Autofirma"

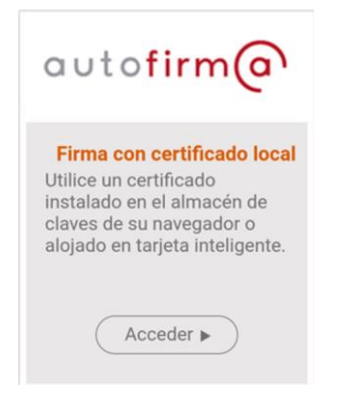

Sale un mensaje que debemos tener instalada la aplicación 'Cliente móvil @Firma' para poder firmar el documento con el certificado digital del dispositivo.

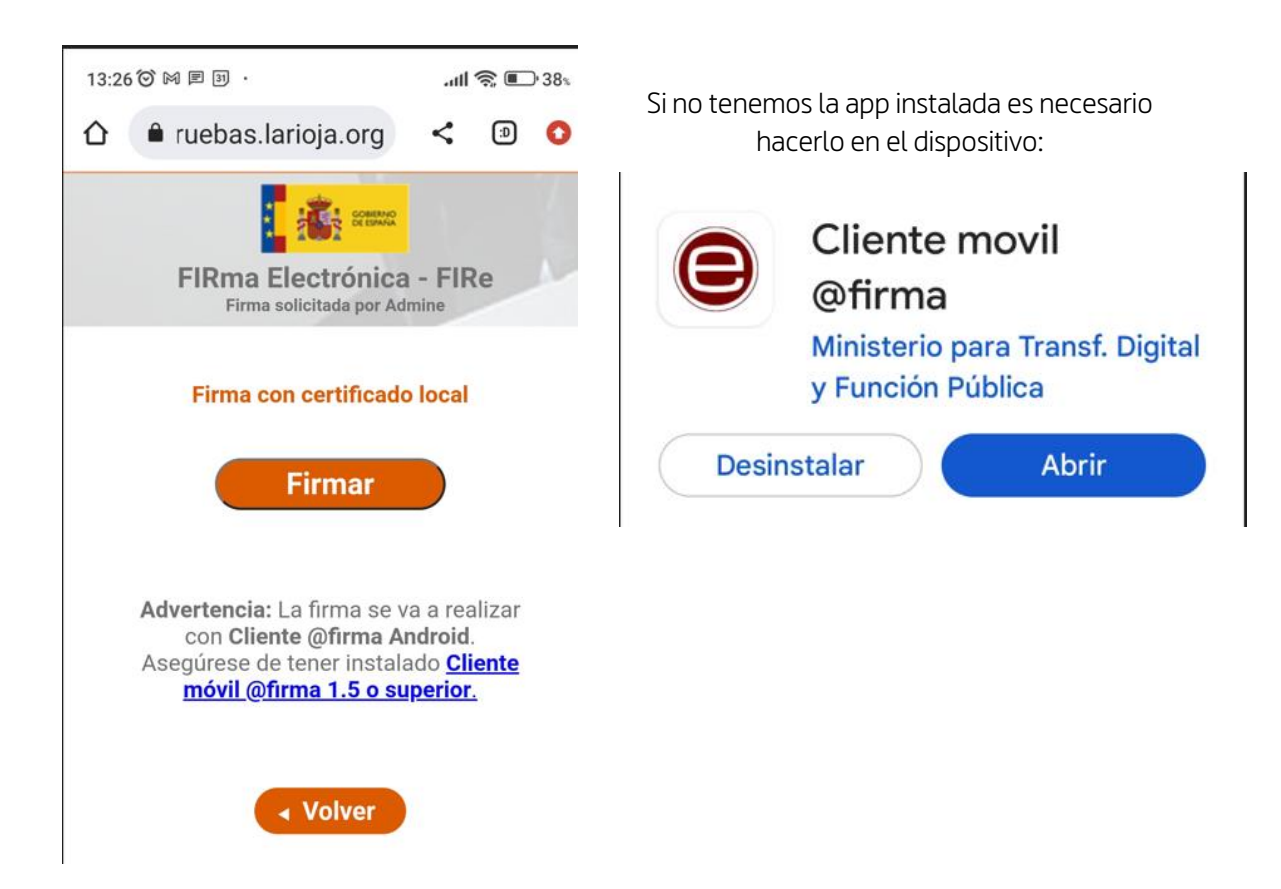

Con todo ello, podemos firmar el documento y nos da el resultado de "operación finalizada con éxito".

El documento aparece en estado de "pagado" y se detallan los datos del pago/presentación (importe, fecha de presentación, número de registro telemático, NRC, CSV y fecha de registro telemático) en una pantalla final.